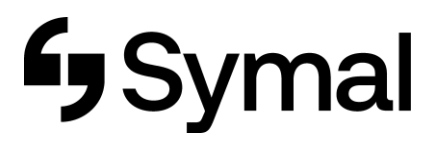

## **Downloading Dayforce App to Phone (Android and iPhone)**

The user guide outlines how to download the Dayforce app to your iPhone or Android mobile device.

| Step 1                                                                                    | Step 2                                  | Step 3                   | Step 4                                 |
|-------------------------------------------------------------------------------------------|-----------------------------------------|--------------------------|----------------------------------------|
| Find App Store/ Google Play on your phone and search for <b>Dayforce</b> . Click Install. | Click login - Your company ID is: symal | Click Continue with SSO. | Enter your email address and password. |

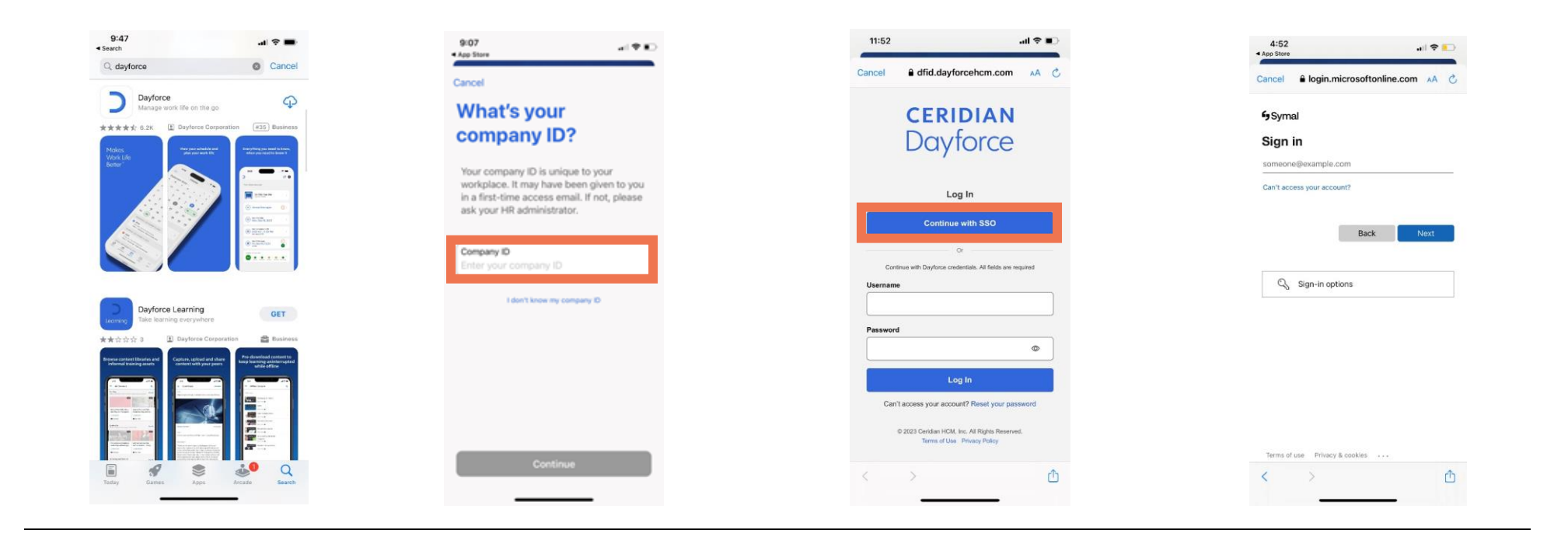

| Step 5                                          | Step 6                                               |
|-------------------------------------------------|------------------------------------------------------|
| <b>Approve</b> Microsoft Authenticator request. | You can now access your <b>Dayforce</b><br>homepage. |
|                                                 |                                                      |

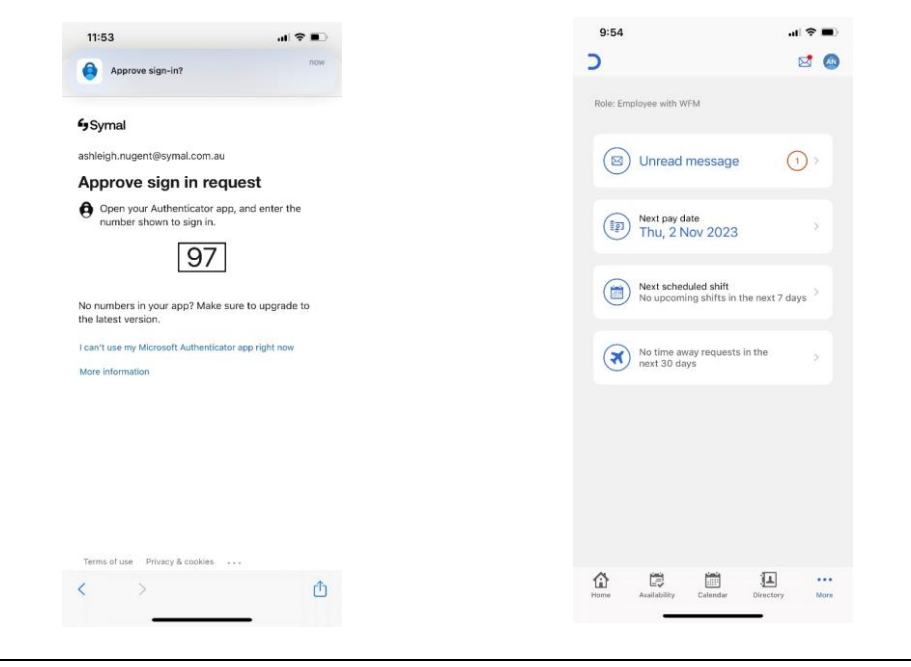